# **VOIP PHONE SLIM C/LCD**

Manual do usuário

# Introdução Rápida

Agradecemos muito por escolher nosso Voip Phone Slim c/LCD.

O Voip Phone Slim c/LCD apresenta as funções de um driver USB, placa de som incorporada, Identificação de quem liga (Caller ID), toque de campainha nas chamadas, comunicação de voz e discagem pelo teclado. O Voip Phone Slim c/LCD suporta o Skype e você pode apreciar a nítida qualidade de voz devido aos avançados perfis DSP. Também tem uma aparência refinada e desenho portátil. Pode ser a melhor escolha para bate-papo, conversações de negócio e economia de tarifas telefônicas.

Par usar o Voip Phone Slim c/LCD corretamente, leia atentamente o manual do usuário.

# Funcionalidades

- ♦ Suporta o Skype;
- ♦ Interface PnP USB, compativel com USB1.1;
- ♦ Visor LCD de 3 linhas para data/hora/número/saldo de crédito etc;
- ♦ Visor de identificador de quem chama e toque de campainha nas chamadas;
- Podem ser armazenados 199 registros de entrada e 199 registros de saída de ligações, revistas e rediscadas;
- ♦ Com campainha incorporada, toques personalizados selecionáveis e ajuste de volume;
- ♦ Discagem por teclado com teclado por tom;
- ♦ Não precisa de placa de som;
- ♦ Não há necessidade de fonte de alimentação externa;
- ♦ Comunicação full duplex;
- ♦ Com processador de voz DSP, cancelamento de eco e redução de ruído;
- ♦ Desenho portátil para notebook.

# 

# Especificação

- ♦ Compatível com USB 1.1;
- ♦ Compatível com dispositivo de áudio USB classe de especificação V1.0.
- ♦ Compatível com USB HID Versão 1.1;
- ♦ Linker USB classe A.
- ♦ Voltagem operacional: 4V-5,25V CC
- ♦ Temperatura operacional:  $-10 \sim +40^{\circ}$ C.
- ♦ Umidade relativa: 10% ~ 95%
- ♦ Ruído ambiental:  $\leq 60$ VdB(A).

# Requisitos de sistema

- ♦ Pentium MMX 300Hz ou mais, 128MB ou mais de memória EMS, com porta USB.
- ♦ Sistema operacional Microsoft Windows 2000/XP.
- ♦ Modem banda larga ou 56Kb

# Recomendado

- ♦ Todos os usuários que acessem serviço Internet.
- ♦ Pessoa ou empresa que precise fazer ligações interurbanas (DDDs) ou internacionais (DDI) freqüentemente.
- ♦ Empresa que possua muitas filiais em diferentes locais.
- ♦ Família que possua parentes em outros países.
- ✤ Pessoas que façam freqüentes viagens de negócio, especialmente para estudar ou trabalhar no exterior.
- ♦ Garotas ou rapazes e namorados e pessoas que liguem com freqüência para colegas ou amigos.

# 🗎 Instalação

### A. Instalação do hardware

Encaixe o plugue do Voip Phone Slim c/LCD, na porta USB de seu PC, e o driver será instalado automaticamente.

Se o som ou o volume não estiver perfeito, consulte o Anexo I para ajustá-lo.

#### B. Instalação do software Skype

Se você tiver instalado o software do Skype em seu PC, não é necessário instalá-lo novamente. Caso contrário, consulte o Anexo II acerca de como instalá-lo.

#### C. Instalação do software de discagem

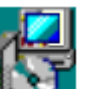

1. Abra a pasta do discador USB-LCD no CD, clique quas vezes no ícone de **Setup.exe** para instalá-lo.

2. Selecione "**OK**" em **USBPhoneDialer** conforme mostrado abaixo para instalar a etapa seguinte.

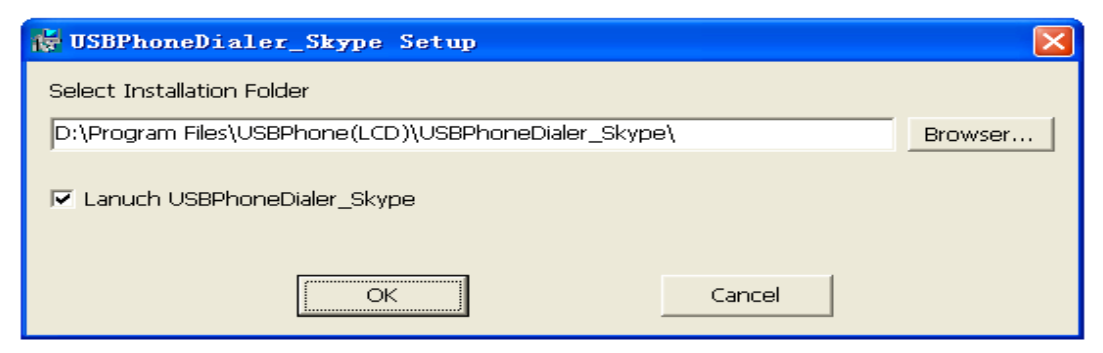

3. Após terminar a instalação, aparecerá o discador USBPhone, conforme mostrado abaixo:

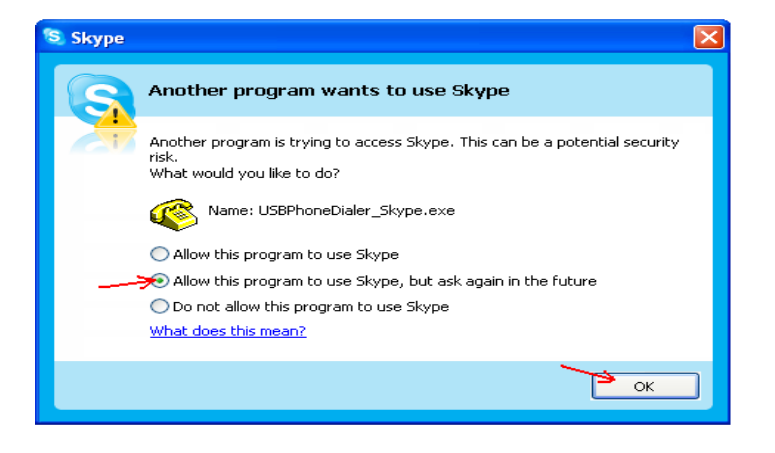

Clique "Allow this program to use Skype" (Permitir que este programa use o Skype) ou "Allow this program to use Skype, but ask again in the future" (Permitir que este programa use o Skype, mas perguntar novamente no futuro) e clique "OK". Se o teclado do telefone não funcionar normalmente após a instalação do software discador, consulte o Anexo III para configurá-lo.

# Descrição das teclas de função:

## LCD

Exibe data, hora, números de telefones, saldo de crédito etc.

# Pick up handset/Redial/ Call Back (YES) Levantar o monofone /Rediscagem / Chamada de retorno (SIM)

Com o monofone no gancho, digite o número a ser chamado e então pressione esta tecla para ligar para o número. Quando ouvir o sinal de atendimento, pressione esta tecla para responder.

Quando em standby, pressione esta tecla para rediscar o último número discado.

Quando revisa os números de chamada de entrada e de saída, contactos Skype ou lista de chamadas no status de standby, pressione esta tecla para discar o número exibido no LCD.

## Hang up/ Exit (NO)

Quando em standby, pressione esta tecla para minimizar a janela do Skype.

Durante a conversa, pressione esta tecla para parar esta conversa.

Quando estiver chamando, pressione esta tecla para rejeitar a chamada.

Quando estiver digitando um número para ligação, pressione esta tecla uma vez para retroceder, mantenha-a pressionada para apagar todos os dígitos inseridos.

Quando estiver entrando na página de função, pressione esta tecla para sair e voltar ao modo standby.

Quando estiver fazendo ligações para fora (e o destinatário não recebe e ligação), pressione esta tecla para sair e voltar para o status de standby.

## Incoming call / Outgoing call conversion (\*) Conversão em ligações de entrada e de saída (\*)

Quando em standby, pressione esta tecla para rever o número que está chamando, o LCD exibe "IN CALL" (LIGAÇÃO DE ENTRADA); pressione esta tecla novamente para rever o número que está sendo chamado e o LCD exibe "OUT CALL"(LIGAÇÃO DE SAÍDA); então pressione a tecla UP/DOWN (P/ CIMA / P/ BAIXO) para rever o registro do número que está chamando ou sendo chamado.

Ao digitar os números, primeiro pressione as teclas numéricas e então pressione a tecla de entrada "\*".

## Skype page conversion (S) Conversão de página do Skype (S)

Em standby, pressionar esta tecla para entrar na página de conversão de função do Skype, e o LCD exibe "SEARCH" (PRESSIONAR) e pressione esta tecla continuadamente para mudar para "Contacts/ Dial/

Call list" (Contactos/ Discar/ Lista de ligações) e pressione UP/ DOWN (P/ CIMA / P/ BAIXO) para rever o conteúdo relativo.

Durante a comunicação, a conversa poderá ser suspensa pressionando-se esta tecla; pressione-a novamente para retomar a conversa. Se houver outra ligação de entrada, pressione esta tecla para suspender a atual conversa e mudar para a outra que está entrando. Com esta tecla, você pode mudar entre as conversas.

# UP/DOWN

## (P/ CIMA / P/ BAIXO)

Quando entrar no modo de revisão de "Contacts/ Dial/ Call list" (Contactos/ Discar/ Lista de ligações) na página do Skype e de ligações de entrada e de saída, pressione a tecla UP (P/ CIMA) para retornar na lista e a tecla DOWN (P/ BAIXO) para avançar e pressione a tecla "Pick up handset/ Redial /Call Back" (Levantar o monofone /Rediscagem / Chamada de retorno (SIM)) para discar novamente os números exibidos.

Durante a conversa, pressione a tecla UP/DOWN (P/ CIMA / P/ BAIXO), para ajustar o volume.

## VOL+/VOL-

Em standby ou durante a conversa, pressione a tecla VOL+/VOL- para ajustar o volume.

С

Em standby, primeiro digite os números e os cancele um a um pressionando este botão se errou na digitação.

### Teclado numérico

Disca os dígitos de 0 a 9, incluindo " \* ", " # ". Continue a pressionar a tecla "0" por cerca de 2 segundos e ele passará a funcionar como a função "+".

### Definir os números de discagem rápida

Após escolher o nome na coluna "Contacts" (Contatos) na página do Skype no PC, clique a tecla direita do mouse e escolha "Assign Speed-Dial" (Designar Discagem Rápida) no diálogo a seguir, digite o número (de 01 a 99) que você desejar e então clique "YES" (SIM).

| 💐 Skype? | Set Speed Dial Number           | ×         |
|----------|---------------------------------|-----------|
| S        | Set Speed Dial Number           |           |
|          | Enter new speed dial number for |           |
| _        | <b>-</b> 01                     |           |
|          |                                 | OK Cancel |

## Fazendo uma ligação

De PC para PC Ao examinar o número de "Contacts/ Call list" (Contactos/ Lista de ligações) e

registros de ligações de entrada e saída, ou digitando o código de discagem rápida (01 a 99), clique o botão "YES" (SIM) para discá-lo.

**De PC para Telefone** Clique na tecla "YES" (SIM) quando encontrar o número de telefone para o qual ligar para que ele se comunica com o outro quando houver resposta do outro lado; os detalhes das etapas das operações estão abaixo:

1 ) Para fazer uma ligação telefônica internacional

Digite "00" ou "+" + DDI (código do país) + DDD (código de área) + o número de telefone. Por exemplo: no outro país, para discar para o número "1234567" em Washington, EUA, digite "00 1 202 1234567" e então clique na tecla "YES" (SIM) para discá-lo.

2). Para fazer uma ligação interurbana no mesmo país

Digite o "DDD" (Código de Área) + "número do telefone"; por exemplo, para outra localidade no Brasil, digite o número

"1234567" em Campinas, no Brasil, digite "19 1234567" e clique a tecla "YES" (SIM) para discá-lo.

#### Aviso

Quando usar esta função, escolha o código de país ou o código de área do usuário que conforme o diálogo 1:

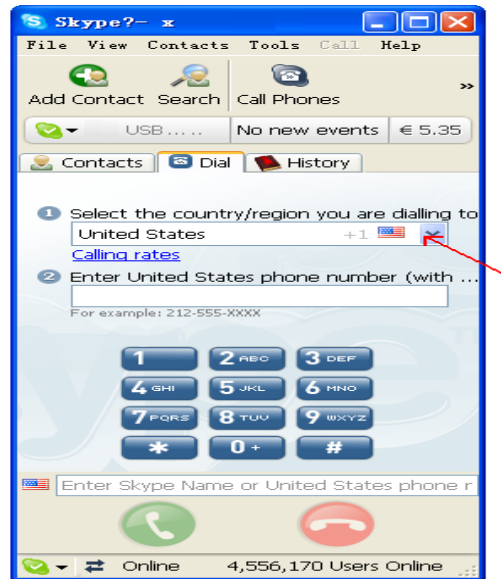

3) Quando o número do telefone para o qual se quer ligar estiver errado e for avisado de que o número está errado, (conforme mostrado abaixo), clique a tecla "NO" (NÃO) para corrigir e discar novamente.

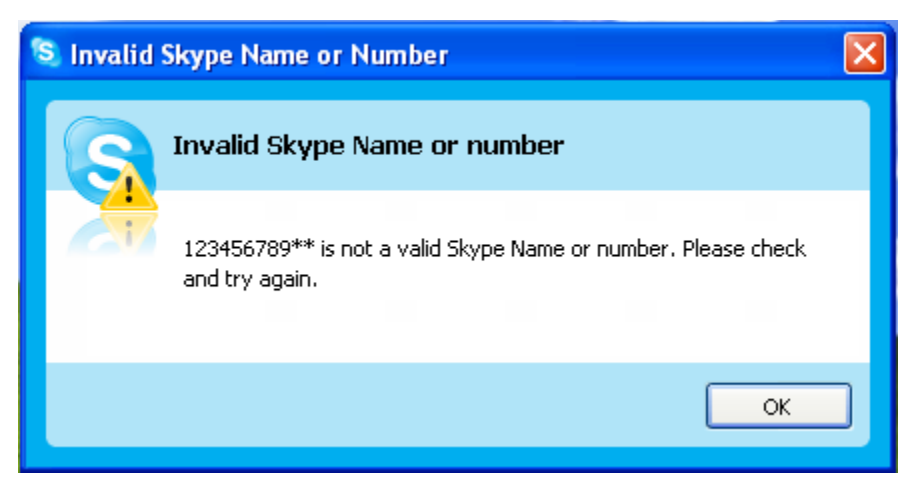

#### Nota

Se quiser fazer uma ligação do PC para um telefone, adquira um cartão SkypeOut e assegure-se de ter saldo suficiente para a ligação (após o processamento do cartão SkypeOut, a janela do Skype mostrará o saldo do cartão). Você pode visitar o site oficial <u>www.skype.com</u> para ver o quanto adquirir.

#### Toques de campainha personalizados

Quando receber uma ligação ou ligar para fora, soará um tom ou tom de espera "Tu ……"; se esse tipo de som não for apropriado para você, e você desejar mudá-lo para algum de sua preferência, siga as etapas abaixo:

Clique uma vez em [Tools ]-[ Options ]-[ Sounds ] ([Ferramentas]-[Opções]-[Sons]) e selecione a opção que você deseja configurar com o botão < 2 >, como o "tom de campainha", o "tom de discagem" ou "conectando a ligação" e escolha sem som preferido com o botão < 3 >, clique no botão < 4 > para ouvir e então clique no botão [save] ([Gravar]).

| 😒 Skype                        |                                                         |
|--------------------------------|---------------------------------------------------------|
| General                        | Sounds                                                  |
| Privacy                        | When: Nringtone                                         |
| P Notifications                |                                                         |
| Sounds                         | Mute All Sounds Reset 3 4                               |
| Sound Devices                  | My Sound Library<br>Double click each sound to play it. |
| H Hotkeys                      | Music0 August 1                                         |
| 会 Connection                   | Music2<br>Music3                                        |
| Call Forwarding<br>& Voicemail | Music4<br>Music5                                        |
| 😑 Video (BETA)                 | Import Sounds Get More Sounds Online                    |
| 🄯 Advanced                     | 5 6<br>Save Cancel                                      |

Se você quiser incluir novos sons, clique no botão < 5 > para importar sons de sua seleção preferida (Devem ser arquivos WAV de não mais do que 1MB); se você clicar no botão < 6 > para baixar do certe do Skype na Internet, e depois gravá-lo, também está ok .

## Configuração do volume da campainha:

1. clique duas vezes neste ícone na barra de tarefas

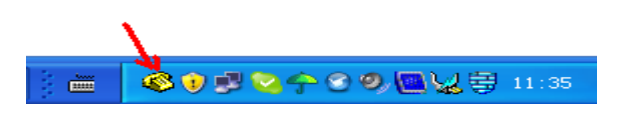

2. pressione o botão "File" (Arquivo) e escolha "options" (opções)

|   | 🚳 USBP  | honeDi          | aler 🛛 🗙                          |
|---|---------|-----------------|-----------------------------------|
|   | File(F) | Help(H)         |                                   |
| _ | Option  | ιs ( <u>0</u> ) | er for Skype                      |
|   | Exit (X | Ð               |                                   |
|   | USB d   | evice           | USB Handset(LCD) - Build 1.0.0.18 |
|   | APP     |                 | Skype = 2.0.0.107                 |
|   |         |                 |                                   |

 escolha "Play volume setting" (Configuração de volume de reprodução), digite o volume (5000-65535) que você deseja em "Ringing" (Toque de campainha) e então pressione "OK".

|            | Option                        |                     |  |
|------------|-------------------------------|---------------------|--|
| <i>6</i> 8 | General Record volume setting | Play volume setting |  |
| File(      | Minimal volume(0-65535):      | 13107               |  |
|            | Default volume(0-65535):      | 32768               |  |
| 1          | Ringing                       | 55555               |  |
| -          | OK Cancel                     | Apply Help          |  |

# Anexo I (depuração de hardware)

## A. Para conferir a instalação do hardware

Se for um sistema Windows XP, examine o seguinte:

[Iniciar]→[Configurações] →[Painel de Controle]→ [Sistema]→[Hardware]→[Gerenciador de dispositivos].

Se você encontrar a opção, "Dispositivo de áudio USB" no Gerenciador de dispositivos e não houver um "?" ou um "!" à frente, isso significa que a instalação foi bem sucedida.

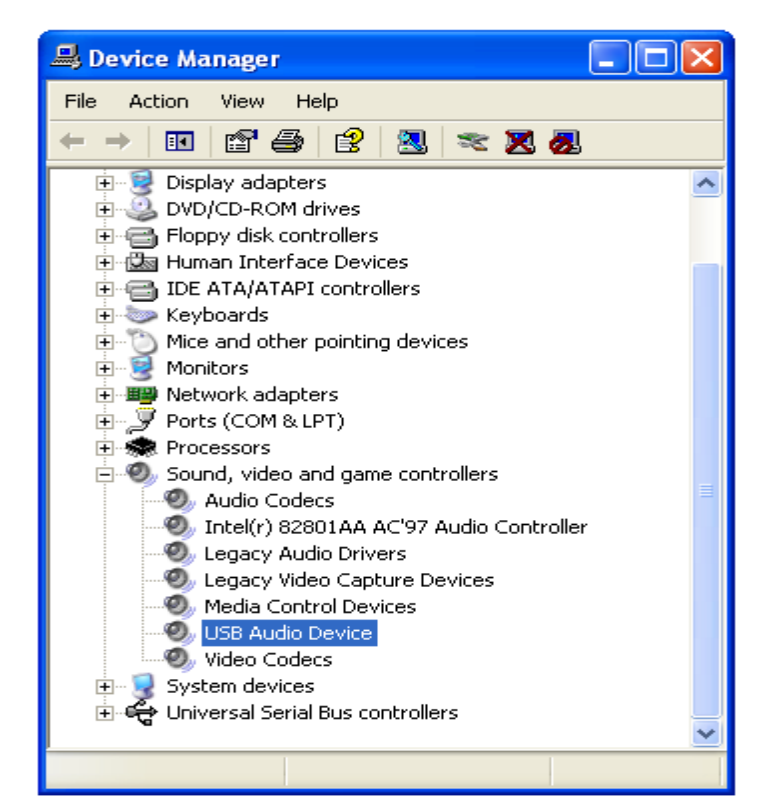

**B.** Para ajustar o áudio e o volume, você deve fazer o seguinte:

1. [Iniciar]→[Configurações] →[Painel de Controle]→clique duas vezes [Sons e dispositivos de áudio] → [Sons e Áudio Dispositivo] → [Voz] → escolha ambos "Generic USB Áudio Dispositivo" (Dispositivo de áudio USB genérico), os diálogos conforme mostrado abaixo:

| Sounds, Speech, and Audio                                                                                      | Devices                           |           |
|----------------------------------------------------------------------------------------------------|-----------------------------------|-----------|
| Sounds and Audio Devices Properties                                                                            | search Proters                    |           |
| Volume Sounds Audio Voice Hardware                                                                             | Devices                           | <u>50</u> |
| These settings control volume and advanced options for the voice<br>playback or recording device you selected. | Sounds, Speech, and Audio Devices |           |
| Voice playback                                                                                                 |                                   |           |
| Default device:                                                                                                | PICK a task                       |           |
| Volume Advanced                                                                                                | Adjust the system volume          |           |
| Voice recording                                                                                                | Change the sound scheme           |           |
| Default device:                                                                                                | Change the speaker settings       |           |
| Generic USB Audio Device                                                                                       |                                   |           |
| Volume Advanced                                                                                                | or pick a Control Panel           |           |
| Test hardware                                                                                                  | icon ,                            |           |
|                                                                                                    | Sounds and Audio Speech           |           |
| OK Cancel Apply                                                                                                |                                   |           |
|                                                                                                    |                                   |           |

2. Clique no botão [Volume] e ajuste o volume conforme mostrado abaixo:

|                          | 📴 Sounds , Speech , and Audio Devices                            |        |
|--------------------------|------------------------------------------------------------------|--------|
| 🗓 Wav 💶 🗖 🔀              | Sounds and Audio Devices Dreporties                              | 1      |
| Options Help             |                                                                  |        |
| Wave In                  | Volume Sounds Audio Voice Hardware                               | _      |
| Balance:                 | These settings control volume and advanced options for the voice | 🗙 ᠫ Co |
|                          | playback or recording device you selected.                       |        |
| Volume:                  | Voice playback                                                   |        |
|                          | Generic USB Audio Device Pick a task                             |        |
|                          | Volume Advanced                                                  |        |
| - [ -                    | ✓ Voice recording                                                |        |
| Mute all                 | Default device:                                                  |        |
| Generic USB Audio Device | Generic USB Audio Device                                         |        |
|                          | Volume Advanced or pick a Control Pane                           |        |
|                          | Test hardware icon                                               |        |
|                          | Sounds and Audio Speech                                          |        |
|                          | OK Cancel Apply                                                  |        |
|                          |                                                                  |        |

3. Clique no botão [Volume] e escolha a opção "Colocar ícone de volume na barra de tarefas" e então ajuste o volume conforme mostrado abaixo. Finalmente, clique no botão "OK" para concluir a instalação do hardware

| Sounds, Speech, and Audio Devic                                                | es 🔳 🗖 🗙                          |
|--------------------------------------------------------------------------------|-----------------------------------|
| Sounds and Audio Devices Properties                                            | AT                                |
| Volume Sounds Audio Voice Hardware                                             | Folders III +                     |
|                                                                                | es 💌 🎅 Go                         |
| Generic USB Audio Device                                                       | Sounds, Speech, and Audio Devices |
|                                                                                | Ŭ.                                |
|                                                                                | Pick a task                       |
|                                                                                | Adjust the system volume          |
| Mute                                                                           | Change the sound scheme           |
| Place volume icon in the taskbar                                               | Change the speaker settings       |
| Advanced                                                                       |                                   |
| Speaker settings                                                               | or pick a Control Panel           |
| Use the settings below to change individual speaker volume and other settings. | icon                              |
| Speaker Volume Advanced                                                        | Sounds and Audio 📝 Speech         |
| DK Cancel Apply                                                                |                                   |
|                                                                                |                                   |

# 📱 Anexo II **0)** Instalação do software Skype 🔊

**A.** Encontre o driver no CD e o instale ou baixe a versão mais recente do software do Skype do site oficial na Internet, <u>www..skype.com</u>, clique duas vezes no ícone para iniciá-lo.

[B. Siga as indicações.

C. Após concluir a instalação, a área de trabalho do PC deve mostrar

D. Clique duas vezes em para as definições, conforme abaixo:

Etapa 1: Conecte-se ao Skype

| Click here to create | S. Skyppe<br>Pail Mörta Kontaktid Tööriistad<br>Helista Abi | Click here to log ir |
|----------------------|-------------------------------------------------------------|----------------------|
| a Skype account      | Skype'i sisse logimine                                      | to Skvpe             |
|                      |                                                             |                      |
|                      |                                                             |                      |
|                      |                                                             |                      |
|                      | Skype-nimi:                                                 |                      |
|                      | Skype-nimi:                                                 |                      |
|                      | Skype-nimi:<br>Sui pole Skype-nime?<br>Salasõna:            |                      |
|                      | Skype-nimi:                                                 |                      |

| Etapa 2   | 2: Faça | as ligações | após | conectar-se ac | Skype |
|-----------|---------|-------------|------|----------------|-------|
| · · · · · |         | 0.5         | - T  |                | J 1   |

| S Skype™ - 2                              |                        |
|-------------------------------------------|------------------------|
| File View Tools Call Help                 |                        |
| 🕒 🔎 Search 😻 🔕                            | 6 6                    |
| 🐱 Contacts 🛛 💻 Dial 🤀 Call List           |                        |
| <ul> <li>Skype Contacts (5/21)</li> </ul> | ^                      |
| Contractory                               |                        |
|                                           |                        |
|                                           |                        |
|                                           |                        |
|                                           |                        |
|                                           |                        |
| Contract of Top                           |                        |
|                                           |                        |
| (A) (A) (A) (A) (A) (A) (A) (A) (A) (A)   |                        |
|                                           |                        |
| 8 0000                                    | *                      |
|                                           |                        |
| No new events                             |                        |
| Services                                  | € 9.61                 |
| SkypeIn: not active Subscribe to Sky      | vpeIn service now      |
|                                           | ~                      |
| Q                                         | è                      |
| 😋 👻 Online                                | 3,232,373 Users Online |

Nota: Se a conexão foi bem sucedida, aparecerá um ícone (Gono Construction Nota: Se a conexão foi bem sucedida, aparecerá um ícone (Construction Nota) monitor do PC.

# Anexo III (Gerenciamento o aceso de outros programas ao Skype)

Para conferir a condição de execução do software discador

Clique no meu [Tools] ([Ferramentas]) na janela do Skype  $\rightarrow$ [Options] ([Opções]) $\rightarrow$ [Privacy] ([Privacidade}) $\rightarrow$ [Manage other programs' access to Skype] ([Gerenciar o acesso de outros programas ao Skype]) para configurar o controle de execução do software discador.

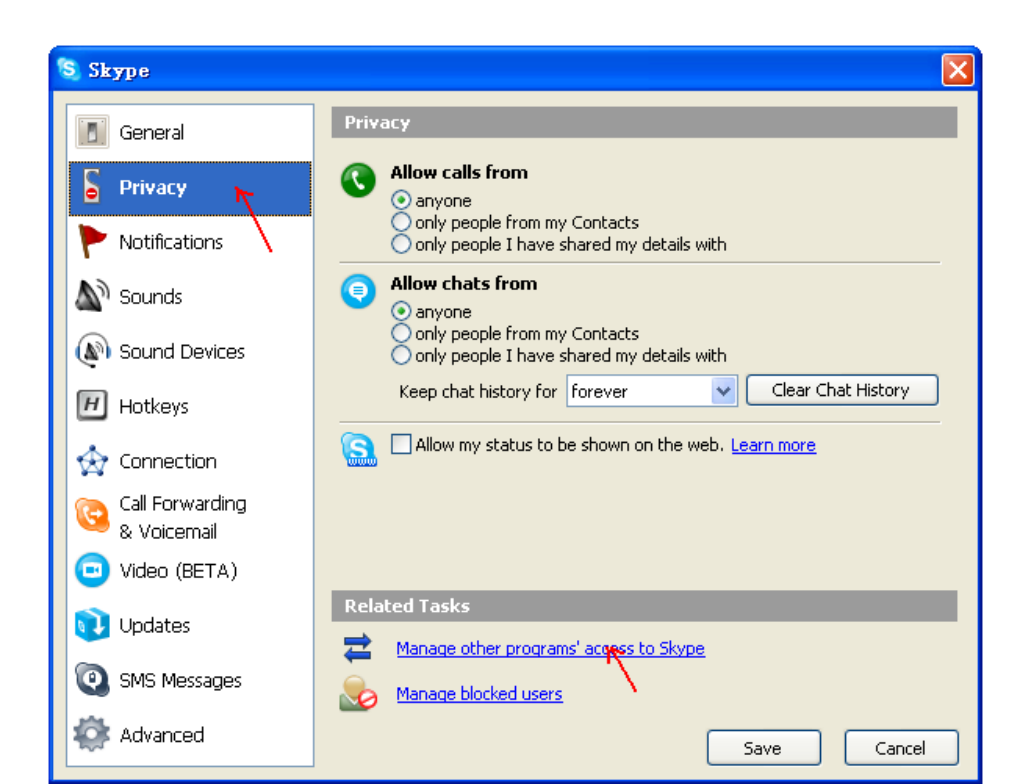

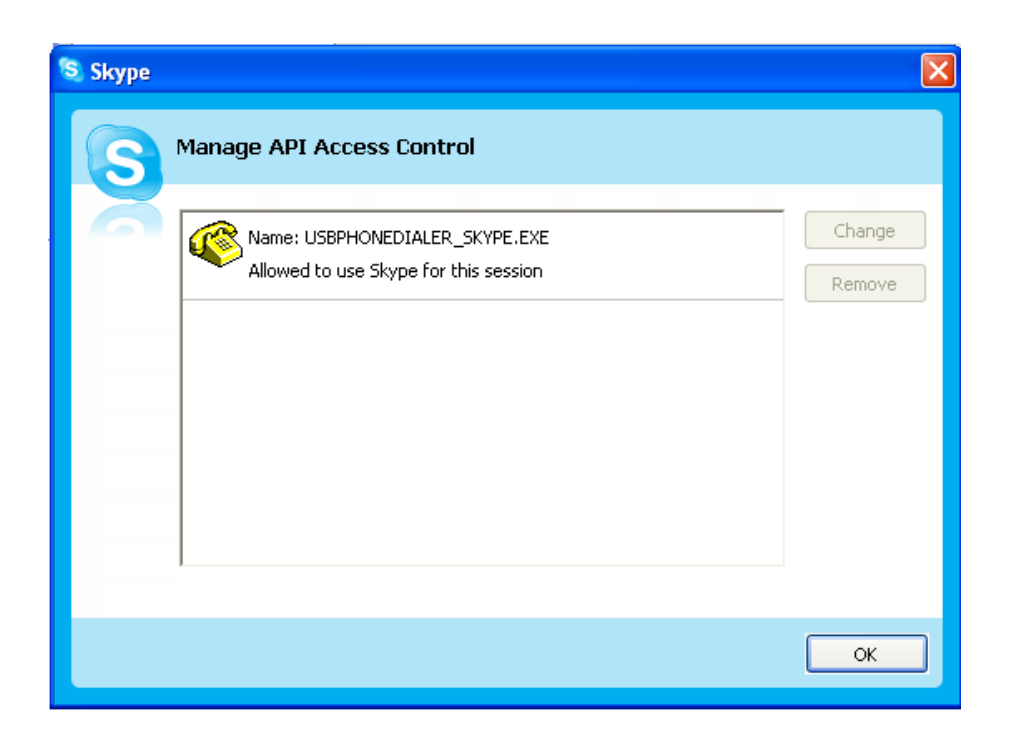

Após informar a definição "Manage other programs' access to Skype" (Gerenciar o acesso de outros programas ao Skype), você deve modificar o driver de "USBPHONEDIALER\_SKYPE.EXE" para "Allowed to use Skype" (Autorizado a usar o Skype). Se você tiver configurado outro software discador antes desta instalação, desinstale-o ou altere-o para "not allowed to use Skype" (não autorizado a usar o Skype) e pressione  $[OK] \rightarrow [Save] ([OK] \rightarrow [Gravar])$  para sair das configurações e então execute novamente o software discador.

# Anexo IV (Solução de problemas)

Manual do Usuário

| Manual do Ostario                                               |                                                                                                    |                                                                                       |  |  |
|-----------------------------------------------------------------|----------------------------------------------------------------------------------------------------|---------------------------------------------------------------------------------------|--|--|
| Problema                                                        | Confira                                                                                                    | Solução do problema                                                                   |  |  |
| Sem som                                                         | Se foi feita a conexão do plugue na<br>porta USB.<br>Se o volume do PC estiver desligado.                       | Faça a conexão da porta USB.<br>Ligue o volume.                                       |  |  |
| Não disca                                                       | Se o software discador está configurado;<br>Se há controle de acesso API;<br>Se o software Skype foi instalado. | Configure o software discador.<br>Faça conforme Anexo 3.<br>Instale o software Skype. |  |  |
| Não chama                                                       | Se há erro de conta/senha;<br>Se tem saldo suficiente.                                                          | Refaça as configurações.<br>Compre um novo cartão e renove<br>as configurações.       |  |  |
| Inativo ou funciona de                                          | Tente novamente pressionando a tecla "C" durante um tempo longo.                                                |                                                                                       |  |  |
| maneira anormal Refaça a conexão do plugue USB e reinicie o PC. |                                                                                                    |                                                                                       |  |  |